## WEB 請求書の宛先・住所変更依頼

- 1. WEB 請求にユーザーID(メールアドレス)でログインします。 ※Web請求書を利用するには、ユーザーIDでのログインが必要になります。
- 2. ログイン後、請求情報一覧の下部に『請求書の宛先・住所変更』は『こちら』からをクリックしてください。

| 請求情報一                         | 一覧                               |                                                                       |                          |                                      |             |        |        |
|-------------------------------|----------------------------------|-----------------------------------------------------------------------|--------------------------|--------------------------------------|-------------|--------|--------|
| 請求先名                          |                                  | 請求                                                                    | 年月                       | 2019/01                              |             | ~      | Q検索    |
| 明細書を確認する                      | には、請求書番号を                        | クリックしてご確認ください。                                                        |                          |                                      |             |        |        |
| 請求書番号                         | 請求日                              | 請求先名                                                                  | 請求額                      | 支払方法                                 | 支払期限        | 一部請求情報 | 請求明細閲覧 |
| 請求書の宛先・<br>請求書の詳細に<br>請求データを更 | 住所変更はこちら<br>関する問い合わせ<br>新後、メールにて | ひず請求年月を指定して<br>から<br>は「 <u>0120-076-024</u> 」までお電話<br>お知らせしておりますので、メー | こ検索を<br>お願いいた(<br>ルが届き次第 | 行ってくだ<br>します。<br><sup>病ご確認お願いし</sup> | <u>ささい。</u> |        |        |

3. 請求書の宛先、住所の変更の内容入力をしてください。入力後、『確認』クリックしてください。内容に 問題なければ『送信』クリックしてください。

| 請求書の多変更前の情報と | 2先、住所等の変<br>変更後の情報を記載して | 更<br>ください。 |  |  |  |
|--------------|-------------------------|------------|--|--|--|
| 内容入力 ※必      | 須入力                     |            |  |  |  |
|              |                         |            |  |  |  |
|              |                         |            |  |  |  |
|              |                         |            |  |  |  |
|              |                         |            |  |  |  |
| 内容入力後、       | 「確認」ボタンをクリ              | ックしてください。  |  |  |  |
| 確認           | 戻る                      |            |  |  |  |